# HƯỚNG DẪN ĐĂNG NHẬP THƯ VIỆN ĐIỆN TỬ UEL & VNU

Cập nhật tháng 10/2021

Các CSDL của Hệ thống thư viện ĐHQG-HCM, Bộ sưu tập số truy cập qua tên đăng nhập và mật khẩu do thư viện cấp.

# Quy tắc đăng nhập:

# Tên đăng nhập:

- Sinh viên: 160+Mã số SV (VD:160K181234567)
- Giảng viên, VC-NLĐ: 1600000+Mã số GV, VC-NLĐ (VD: 160000013.593)

# Mật khẩu:

 12345678 (đây là mật khẩu dùng cho lần đăng nhập đầu tiên), bạn đọc nên đổi mật khẩu để bảo vệ tài khoản

# 1. CSDL của Trường ĐH Kinh tế-Luật

CSDL bao gồm các sách điện tử, tạp chí điện tử được Trường ĐH Kinh tế Luật mua và chia sẻ dùng chung quyền truy cập từ các nhà xuất bản uy tín trên thế giới phù hợp với các lĩnh vực đào tạo Kinh tế, Kinh doanh và Luật.

# Hướng dẫn đăng nhập CSDL của Trường ĐH Kinh tế-Luật

- Bước 1: Truy cập tại link này: https://lib.uel.edu.vn/
- Bước 2: Chọn trên thanh menu: Tài nguyên -> CSDL điện tử -> Trường ĐH Kinh tế-Luật

| BAI HỌC QUỐC<br>TRƯỜNG H<br>T       | GIA THÀNH PHÓ HỎ CHÍ MINH<br>ĐẠI HỌC KINH TẾ - LUẬT<br>HƯ VIỆN |                                |           |
|-------------------------------------|----------------------------------------------------------------|--------------------------------|-----------|
| TRANG CHỦ GIỚI THIỆU                | TÀI NGUYÊN TRA CỨU OPAC                                        | HỔ TRỢ LIÊN HỆ THÔNG TI        | N HÌNH ÁN |
| 0,202,604 DOUKS 04,037,040 AFCICIER | » Tiểu sử danh nhân vườn tượng UEL 2020                        |                                | Donate 1  |
| IS OUT HOC ALANTIT                  | » Sách in                                                      |                                |           |
| UEL                                 | » CSDL điện tử                                                 | » Trường ĐH Kinh tế - Luật     |           |
|                                     | » Thư viện mã nguồn mở                                         | > Hệ thống thư viện ĐHQG - HCM |           |
|                                     |                                                                |                                |           |

Ånh: chụp màn hình từ trang web của Thư viện UEL

#### Trường Đại học Kinh tế - Luật Thư viên

Bước 3: Nhấn chọn CSDL quan tâm

Cơ sở dữ liệu tạp chí điện tứ của Trường Đại học Kinh tê - Luật

 Bộ CSDL Tạp chí điện tử đa ngành: SAGE e-Journals Collection (CSDL chi truy cập được qua IP của trường)

SAGE Journals là bộ sưu tập các tạp chí nghiên cứu tổng hợp có chất lượng nội dung cac và tầm ảnh hưởng lớn, được xuất bản đại diện cho hơn 245 hiệp hội nghiên cứu học thuật và chuyên sâu, bao gồm 962 tạp chí theo môn loại khác nhau, trong đó có các tạp chí về Kinh doanh, Kinh tế, Khoa học xã hội, Nhân văn, Khoa học, Công nghệ và Y học.

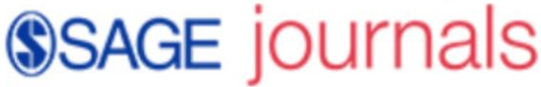

ĐĂNG NHẬP

#### Phạm vi truy cập:

 Truy cập trực tuyến trong 2 năm (2021-2022) vào bộ sưu tập tạp chí điện từ xuất bản từ năm 1999.

 Truy cập trực tuyến vĩnh viễn nội dung của 962 tạp chí toàn văn xuất bản trong các năm 2021-2022

- Thời hạn sử dụng: Đến hết 31 tháng 12 năm 2022

Hướng dẫn truy cập: tai đây

Ảnh: chụp màn hình từ trang web của Thư viện UEL

**Lưu ý:** Các CSDL của Trường ĐH Kinh tế-Luật, truy cập tự động và trực tiếp qua dãy IP tĩnh của Trường khi Người dùng đăng nhập từ mạng nội bộ của Trường

# 2. CSDL của Hệ thống thư viện ĐHQG-HCM

CSDL bao gồm các sách điện tử, tạp chí điện tử, luận văn – luận án điện tử được ĐHQG - HCM mua quyền truy cập từ các nhà xuất bản uy tín trên thế giới.

# Hướng dẫn đăng nhập CSDL của Hệ thống thư viện ĐHQG-HCM

- Bước 1: Truy cập tại link này: https://lib.uel.edu.vn/
- Bước 2: Chọn trên thanh menu: Tài nguyên -> CSDL điện tử ->Hệ thống thư viện ĐHQG-HCM -> Chọn CSDL quan tâm

#### Trường Đại học Kinh tế - Luật Thư viện

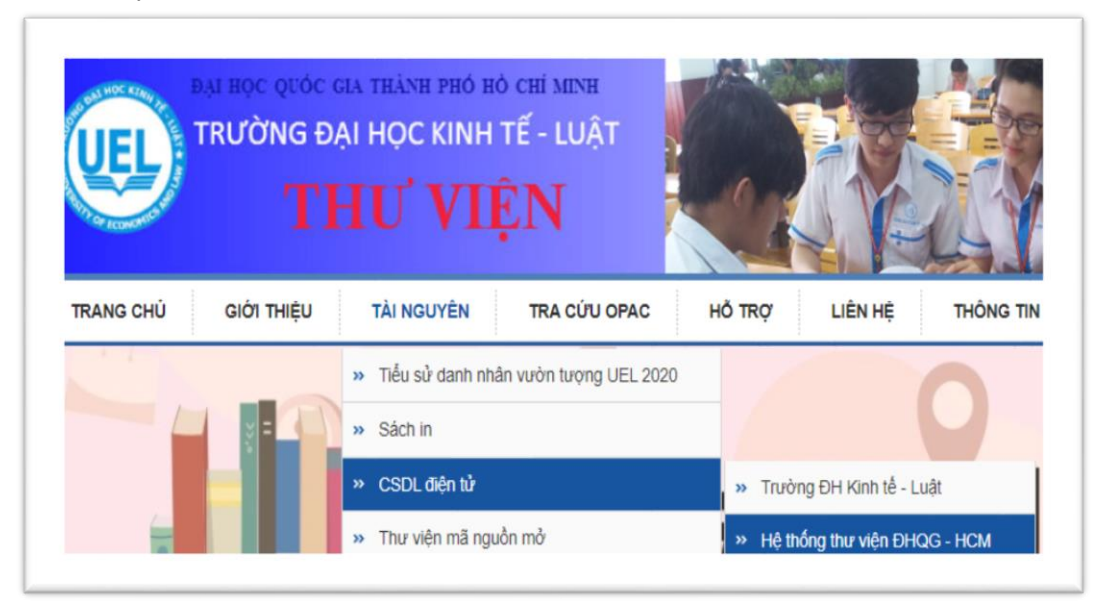

Ånh: chụp màn hình từ trang web của Thư viện UEL

Bước 3: Nhập "Username" & "Password" => Nhấn chọn "Sign in"

| Sign in with yo<br>Minh City acco          | our Vietnam National University Ho Chi<br>ount |
|--------------------------------------------|------------------------------------------------|
| Please log in using your affil<br>Username | ated Library Account number                    |
| ▲ 160K181234567                            |                                                |
| Password                                   |                                                |
|                                            |                                                |
|                                            | Sign in                                        |
|                                            | Problems signing in?                           |

Ånh: chụp màn hình từ trang web của Thư viện UEL

# Trường Đại học Kinh tế - Luật

Thư viện

### 3. Bộ sưu tập số

CSDL bao gồm sách điện tử, bài giảng, đề tài nghiên cứu, luận văn/luận án của ĐHQG-HCM và của Trường đại học Kinh tế - Luật.

# Hướng dẫn đăng nhập Bộ sưu tập số

- Bước 1: Truy cập tại link này: https://lib.uel.edu.vn/ \_
- **Bước 2:** Chọn trên thanh menu: Tài nguyên CSDL điện tử Bộ sưu tập số – Nhấn chọn "Đăng nhập" bên góc phải của màn hình

| DAI Học Quốc<br>TRƯỜNG Đ<br>TI                                                                                  | GIA THÀNH PHÓ HỎ CHÍ MINH<br>ẠI HỌC KINH TẾ - LUẬT<br>HƯ VIỆN |                                     |
|----------------------------------------------------------------------------------------------------|---------------------------------------------------------------|-------------------------------------|
| TRANG CHỦ GIỚI THIỆU                                                                                            | TÀI NGUYÊN TRA CỨU OPAC                                       | Hỗ TRỢ LIÊN HỆ THÔNG TIN            |
| 8,282,884 Books 84,837,646 Articles                                                                             | » Tiểu sử danh nhân vườn tượng UEL 2020                       |                                     |
| STORY HOC KIMPIN                                                                                                | » Sách in                                                     |                                     |
| UEL                                                                                                    | <ul> <li>» CSDL điện tử</li> </ul>                            | » Trường ĐH Kinh tế - Luật          |
|                                                                                                    | » Thư viện mã nguồn mở                                        | » Hệ thống thư viện ĐHQG - HCM      |
| Contraction of the second second second second second second second second second second second second second s |                                                               | <ul> <li>» Bộ sưu tập số</li> </ul> |
|                                                                                                    | Part of Z-Library project. The work                           | d's I                               |

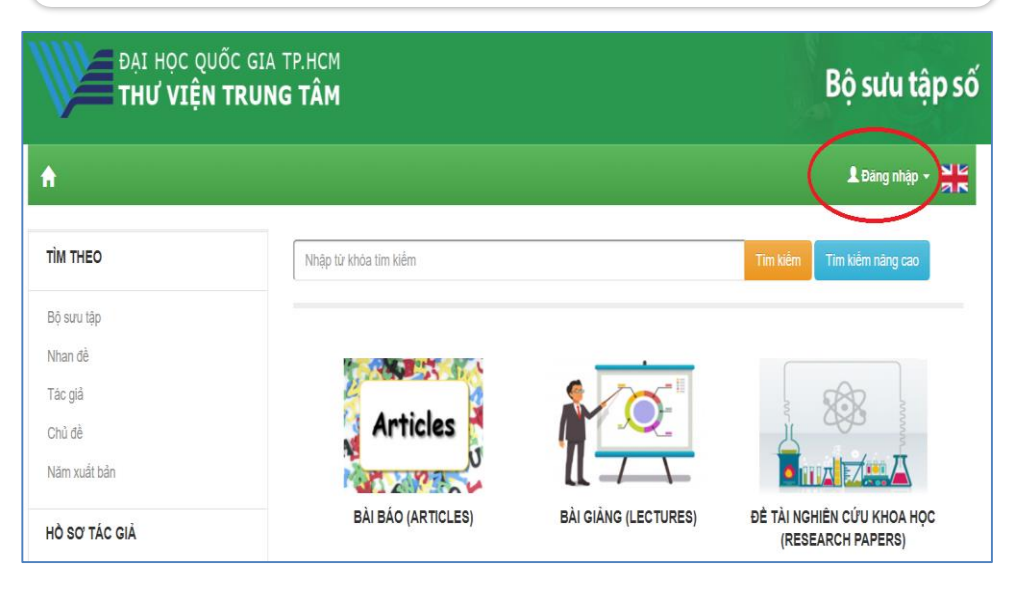

Ánh: chụp màn hình từ trang web của Thư viện UEL

- Bước 3: Nhập "Username" & "Password" => Nhấn chọn "Sign in"

| Sign in with yo<br>Minh City acco | ur Vietnam National University Ho Chi<br>ount |
|-----------------------------------|-----------------------------------------------|
| Please log in using your affili   | ated Library Account number                   |
| Username                          | 7                                             |
| ▲ 160K181234567                   |                                               |
| Password                          |                                               |
| <b>a</b>                          |                                               |
|                                   | Sign in                                       |
|                                   | Problems sianing in?                          |
|                                   |                                               |

Ảnh: chụp màn hình từ trang web của Thư viện UEL

Mọi thông tin và hỗ trợ truy cập, vui lòng liên hệ:

- Email: referencelib@uel.edu.vn;
- ĐT: (028. 37244555 ext. 6424) gặp cô Hoàng Thị Hồng Nhung